# P30 2-in-1 Android 11 Smart Projector with 2 Wireless Controllers

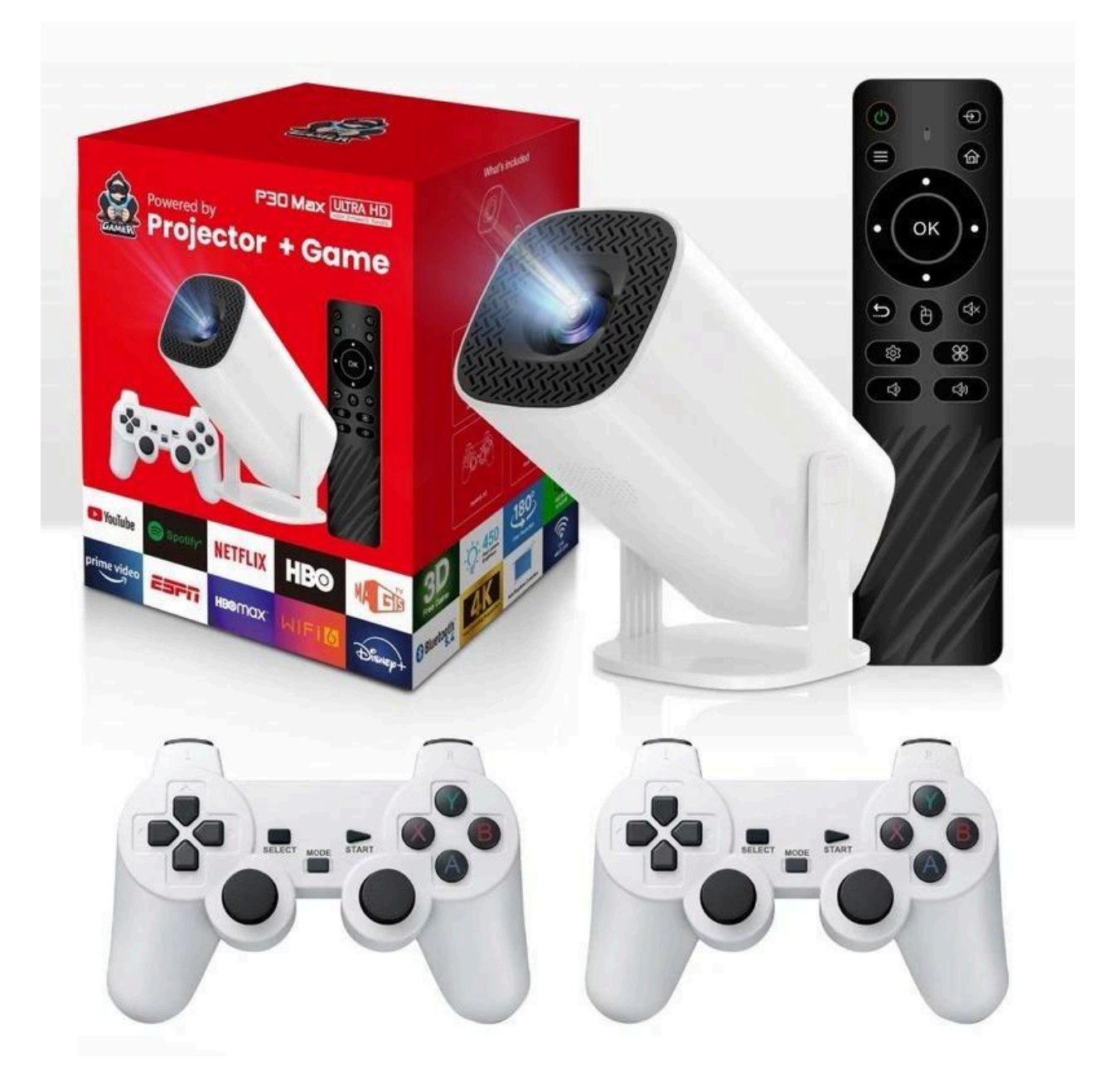

# **Safety Instructions**

- Do not switch on or operate the unit before you have read the instruction manual.
- Do not look into the lens directly this can cause eye damage.
- Do not let children get close to the projector as they may look into the lens directly.
- Do not turn on the projector before connecting with other components.
- Do not attempt to disassemble the machine, if the disassembly of the safety risks, will not be responsible.
- Do not cover the surroundings of the projector with soft materials such as blankets, and it is recommended to place the device on a table for use.
- Do not use the projector in a wet environment, do not place liquids on or close to the projector. Please pull out the power plug from the wall plug if the projector overheats and smoke appears.
- Do not block the air inlet and ensure the projector is placed in a well-ventilated location.

# **Interface Description**

- USB: Open and access files from the connected USB Device in the file manager and media center.
- HDMI IN: Display the picture of laptop and TV BOX through HDMI-IN.
- TF: The hardware interface used to read and write the TF.
- AUX: Connect the 3.5mm audio device for audio output.

# **Remote Control**

| â          | Home     |
|------------|----------|
| $\bigcirc$ | Settings |
| ≡          | Menu     |
| ÷          | HDMI     |

# Navigation at first boot

- Language: Select the language you need.

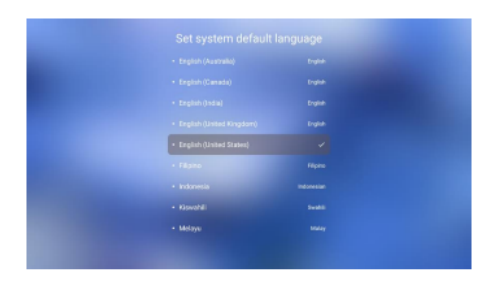

- Calibration page: Manual calibration can be selected, if not required, skip it.

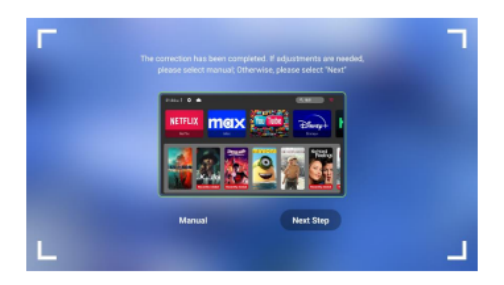

- **Time**: In this interface, you can adjust the time settings according to your needs.

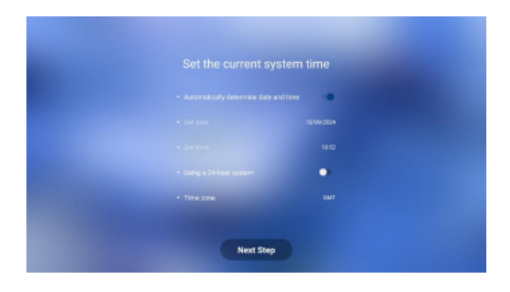

- Wi-Fi: Connect to the currently available wireless network.

|  |                      | + é |
|--|----------------------|-----|
|  |                      |     |
|  |                      |     |
|  |                      |     |
|  |                      |     |
|  | + HUAWEHEX10FA-ZF_90 |     |

- **Background**: Choose your preferred background page.

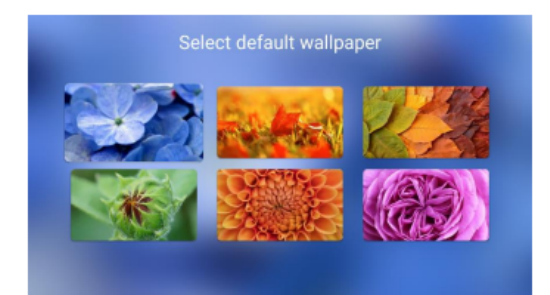

# Android Desk

Select the different menus icon to enter the application interface from the User interface.

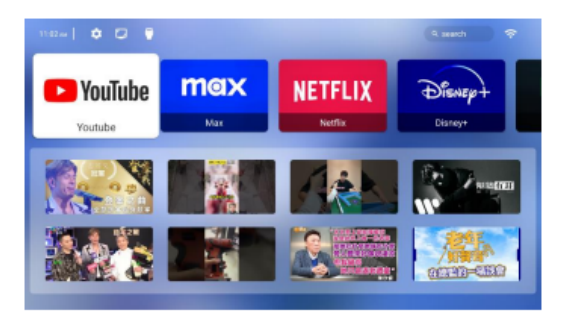

- **Menu bar**: From left to right at the top of the home page: Time, Settings, Full-function Calibration, HDMI, Search, Wi-Fi, select and click OK to enter the corresponding page.

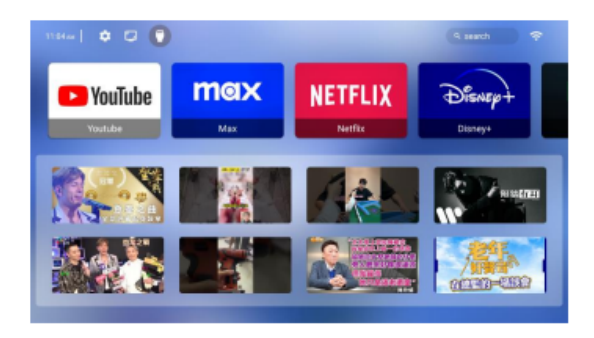

- **Settings**: After entering the settings interface in the upper right corner of the home page, you can see the following icon.

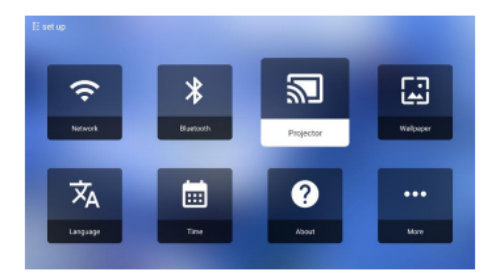

- **My Apps**: Select the list of apps on your home page.

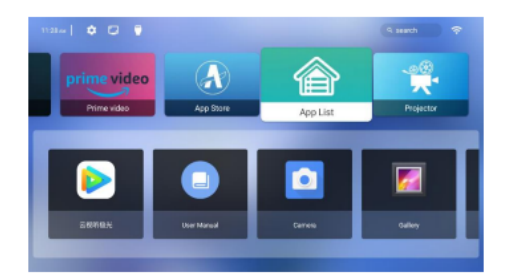

- **App List**: Select the application you want to use.

| E App List  |                              |            |         |
|-------------|------------------------------|------------|---------|
| ŵ           |                              | 2          |         |
| Settings    | User Manual                  | Aptoide TV | Camera  |
|             | _                            |            | _       |
|             | 2                            | N          |         |
| ApoverNanor | Callery                      | Netfix     | YouTube |
|             | CONTRACTOR OF TAXABLE PARTY. |            |         |
| 8175.0      |                              | 0          |         |

- **File Manager**: You can view external storage devices such as USB drives in the file manager.

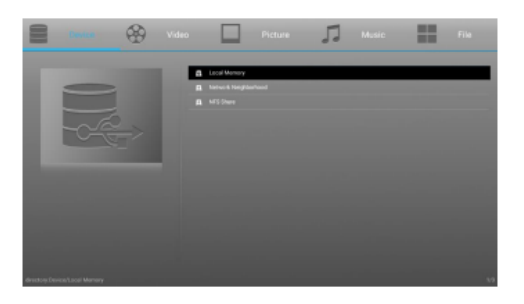

- **App Uninstall**: Select the app you want to uninstall, press the remote control menu key, and the interface will appear as shown in the figure, select "Uninstall" and follow the on-screen prompts to complete the uninstallation process.

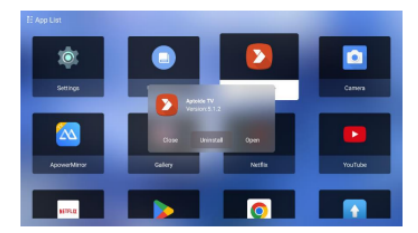

- **Projection settings**: The image shows the settings related to the projection screen at the entrance to the home page.

| Ģ               | 4              |                     |      |
|-----------------|----------------|---------------------|------|
| Projection Mode | Screen Percent | Keystone Correction | номі |

- **Network Connect**: You can enter the Wi-Fi connection page through the icon in the upper right corner of the homepage or in the settings, and complete the Wi-Fi connection through the prompts on the page.

- **Reset**: After entering the settings interface in the upper right corner of the home page, in "about", select " Restore factory settings" and follow the on-screen prompts to complete the system reset.

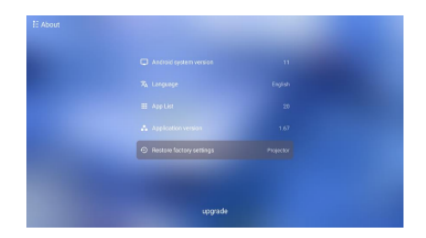

## **Mirror & Cast**

Please have the Projector connected to the same Wi-Fi hotspot as your mobile phone, tablet or laptop.

#### Mirror

- Android
  - Using the projector, open Miracast and wait for the connection prompt.
  - Select the projector device from the screen mirroring system list to start screen mirroring.

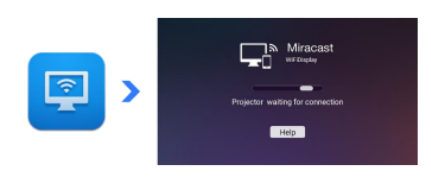

- iOS
  - Using the projector, open ApowerMirror and wait for the connection prompt.
  - Select the projector device from the screen mirroring system list to start screen mirroring.

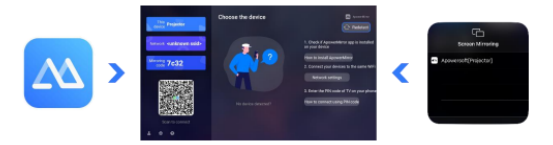

- Cast
  - Using the projector, open ApowerMirror and wait for the connection prompt.
  - Open a video app, play the video you want to mirror.
  - Tap the cast icon on the upper part of the video to start mirroring.

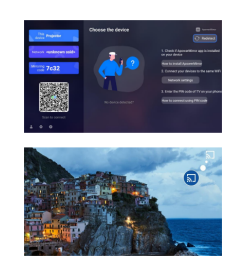

### **Common Troubleshooting Methods**

- If the product fails to connect to the internet, check the network connection and ensure the wireless network settings are correct.
- If you encounter audio output issues or anomalies, check the audio connection and adjust the volume settings.
- If there is no display or display abnormalities, ensure the HDMI connection is secure and try replacing the HDMI cable.
- If the product fails to power on, check the power connection and ensure the power outlet is functioning properly.
- For other issues, please refer to the user manual or contact the relevant personnel for assistance.